<u>中小学创客教育丛书</u>

# 青少年手机APP开发 趣味课堂

方其桂 主编 张小龙 周本阔 副主编

> 清华大学出版社 北 京

2020/11/20 9:12:16

#### 内容简介

本书共8个单元,24个案例,由浅入深地向读者展现了利用App Inventor 2平台制作APP的 完整流程。案例的选择从日常生活实际出发,使深奥的APP应用程序开发贴近学生的生活,激 发学生的学习兴趣。全书着重培养学生用编程的思维解决实际问题的能力,重视计算思维能 力的培养。案例先通过体验中心带领学生体验APP,由体验产生疑问,然后通过规划分析、算 法实现制作案例。在分析和实现的过程中层层推进,解决疑问。整个过程循序渐进,带领学 生将一个有创意的想法,通过分析规划形成方案,最后编写程序完成作品,使学生体验完成 功的乐趣。在学习APP制作的过程中,不仅可以提升学生的自信心,增强成就感,更能培养其 科学探究精神,养成严谨踏实的良好习惯。

本书适合中小学生阅读使用,可以作为教材辅助校外机构及学校社团开展编程教学活动,也可作为广大中小学教师和培训学校开展编程教育的指导用书。

#### 本书封面贴有清华大学出版社防伪标签,无标签者不得销售。

版权所有,侵权必究。举报:010-62782989,beiqinquan@tup.tsinghua.edu.cn。

#### 图书在版编目(CIP)数据

青少年手机APP开发趣味课堂: 微课版 / 方其桂主编. 一北京:清华大学出版社,2021.1 (中小学创客教育丛书) ISBN 978-7-302-56218-4

Ⅰ.①青… Ⅱ.①方… Ⅲ.①移动电话机一应用程序一程序设计一青少年读物 Ⅳ.①TN929.53

中国版本图书馆CIP数据核字(2020)第151718号

责任编辑: 李 磊 封面设计: 王 晨 版式设计: 孔祥峰 责任校对: 成凤进 责任印制:

出版发行:清华大学出版社

址: http://www.tup.com.cn, http://www.wqbook.com XX 址:北京清华大学学研大厦A座 地 邮 编: 100084 社 总 机: 010-62770175 邮 购: 010-62786544 投稿与读者服务: 010-62776969, c-service@tup.tsinghua.edu.cn 质量反馈: 010-62772015, zhiliang@tup.tsinghua.edu.cn 印装者: 销: 全国新华书店 经 开 本: 170mm×240mm EП 数: 335千字 张: 14.25 字 版 次: 2021年1月第1版 EП 次: 2021年1月第1次印刷 定 价: 69.80元

产品编号: 085525-01

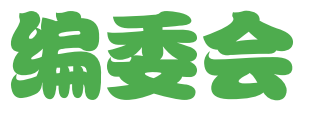

| È  | 编  | 方其  | ŧ桂      |    |     |    |    |
|----|----|-----|---------|----|-----|----|----|
| 副王 | E编 | 张小  | ∖龙      | 周才 | 1日1 |    |    |
| 编  | 委( | 排名: | 不分先.    | 后) |     |    |    |
|    |    | 何   | 源       | 王可 | 「娟  | 唐小 | ∖华 |
|    |    | 赵何  | 可水      | 鲍去 | 『寒  | 苏  | 科  |
|    |    | 贾   | 波       | 刘  | 锋   | 谢福 | 霞  |
|    |    | 짜   | 俊       | 汪瑞 | 皆生  | Ŧ  | 斌  |
|    |    | 夏   | <u></u> | 王  | 军   | 苑  | 涛  |
|    |    | 刘   | 斌       | 张  | 青   | 黎  | 沙  |
|    |    | 程   | 武       | 叶  | 俊   | 戴  | 静  |

2020/11/20 9:12:16

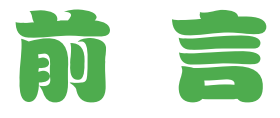

亲爱的读者,当你翻开这本书之前,是否注意过:我们已经越来越离不开智能手机, 我们旅游、购物、学习、娱乐、工作、社交……都会用到智能手机。相信你也一定知道: 手机之所以功能这么强大,并非因为手机自身有无穷魅力,而是因为手机安装了数不 清的应用程序 (APP)。只要一机在手,点击一个个 APP,就可以忽略时空的限制,进入 自己的专属世界。

你是否曾经想过自己也可以制作 APP?

当你拿起这本书的时候,你的 APP 制作之旅已经开始了。

### 一、什么是 APP

手机 APP 是指安装在智能手机上的软件,智能手机之所以无所不能,其实都是由 APP 实现的。手机软件的运行需要有相应的手机操作系统,智能手机常用的操作系统 有苹果公司的 iOS 系统、谷歌公司的 Android(安卓)系统等。本书设计的 APP 用于安 卓手机、平板电脑。

### 二、为什么要学习制作 APP

学习 APP 编程,你可以在短时间内,通过规划、分析、设计代码,最后完成 APP 程序,体会到编程的乐趣。在学习 APP 制作的过程中,你不仅可以提升自信心,增强 成就感,更能培养科学探究精神,养成严谨踏实的良好习惯。

### 三、学习制作 APP 难吗

几行代码就可以制作出一个 APP ! 你觉得难吗?

兴趣是最好的老师。只要你感觉好玩、有趣,有主动学习的意向,并且能联系生活, 发现问题、解决问题,相信你一定能制作出属于自己的 APP。

## 四、为什么使用 App Inventor

制作 APP 的计算机编程软件有很多种,之所以选择 App Inventor,主要有以下几个原因。

- 它可以让不懂程序开发的你,通过用代码块搭积木的方式实现各种炫酷的功能, 制作出属于自己的 Android APP。
- 它容易读懂,容易编写,也容易理解,可以让你在很短的时间内就掌握这门语言 的奥妙,体会到计算机编程的乐趣。
- 它无须记忆和输入指令,很容易就给你带来成就感,为后续学习解决逻辑问题做 了铺垫。

### 五、怎样学习手机 APP 编程

买了 APP 制作方面的图书,不等于你马上就能学好 APP 制作,需要在学习中遵循 一定的方法,主要有以下几个方面。

- 兴趣为先:结合生活实际,善于发现有趣的问题,乐于去解决问题。
- 循序渐进:对于初学的你,刚开始新知识可能比较多,但不要害怕,更不能急于 求成。以小案例为中心,逐步推进,在不断探索的过程中掌握 APP 编程知识,最 后再拓展应用,提高编程技巧。
- ◇ 举一反三:由于篇幅有限,本书案例只是某方面的代表,你可以用书中解决问题 的思路和方法,解决类似案例或者题目。
- 交流分享:很多知识和操作不用去独立"研究",学会用"拿来主义"的方法研究案例。和你的小伙伴一起学习,相互交流经验和技巧,相互鼓励,攻破难题。
- 动手动脑:编程是技术活儿,不能只看书,要在不断调试程序的过程中,发现问题,解决问题,提高编写程序的能力。最忌讳的是"眼高手低",对于简单的程序,如果有新知识在里面,一定要动手调试,看看是否能发现新问题。
- 善于总结:每次调试程序都会有收获,特别是犯的错误一定记下来,下次尽力避免。

### 六、本书特点

本书以单元和课的形式编排,从简单的例子着手,以程序为中心,注重算法设计, 深入浅出,循序渐进。本书的主要特点如下。

- ♡ 利用生活情境引发思考,使用编程解决生活问题。
- ♡ 利用流程图厘清思路,激发学习兴趣,培养计算思维。
- ♡ 通过探究与实践,在解决问题的过程中使你体会到编程的乐趣和魅力。
- 通过创新拓展,思考解决问题的不同方法,制作出更具创意的 APP 程序。

### 七、本书结构

本书包括8个单元内容,围绕学习、生活、娱乐等方面进行设计,从易到难,从 简单到复杂,每单元3个案例,每个案例都是一个完整的作品制作过程,本书结构如下。

- ♡ 体验中心:先体验案例,初步感知案例,了解案例功能,引发问题思考。
- 程序规划:对案例进行功能规划、界面规划、组件规划。
- ♡ 算法设计:对案例的执行顺序、算法与流程做细致的分析。
- ♡ 技术要点:对案例制作过程中的知识点做细致的描述。
- 编写程序:编写程序,完成案例的制作。
- ♡ 拓展延伸:通过对案例进行优化,拓展创新,进一步巩固学习成果。

### 八、本书读者对象

这是一本关于 App Invertor 软件编程的启蒙书籍,希望让更多的大朋友和小朋友

通过这本书尝试编程。本书适合以下读者。

- 想学手机 APP 制作的小朋友:因为本书以案例的方式讲解,可以帮助你学会如何 将自己的奇思妙想变为 APP。
- 想教小朋友制作 Android 应用程序的老师:本书中选取的案例操作性强,难易程度 适中,能够帮助你引导学生厘清设计作品所应遵循的方法与过程,帮助他们了解 在今后遇到问题时应从哪些方面进行思考和解决问题。
- 想让小朋友学习编程的家长:本书选择的案例贴近生活,操作方法写得也非常详尽, 十分适合作为家长的你和孩子们从身边的事物出发,一起学习,一起思考,让你 的孩子能够用编程的思维解决生活中的问题。
- Ø 想在轻松、有趣的环境下探索手机 APP 编程的大朋友:本书更加注重创客式的思 维方式,从作品的创作背景出发,明确作品功能,再带着你一起通过头脑风暴的 形式来思考作品方案,最后再一起研究如何使用 App Inventor 软件中的功能将其 实现,让你的创造更加有趣,让你的想法百分百地实现。
- 对于充满创意点子却因为不会程序设计而放弃的朋友:本书可以帮助你克服技术 上的困难,让更多惊奇有趣的 APP 能够诞生,从而丰富我们的生活。

### 九、本书作者

参与本书编写的作者有省级教研人员,全国、省级优质课竞赛获奖教师。他们不 仅长期从事计算机教学方面的研究,而且都有较为丰富的计算机图书编写经验。

本书由方其桂担任主编,张小龙、周本阔担任副主编。张小龙负责编写第1、8单元,周本阔负责编写第2、7单元,何源负责编写第3、5单元,王丽娟负责编写第4、6单元。随书资源由方其桂整理制作。

虽然我们有着十多年撰写计算机图书的经验,并尽力认真构思、验证和反复审 核修改,但仍难免有一些瑕疵。我们深知一本图书的好坏需要广大读者去检查评说, 在此我们衷心希望你对本书提出宝贵的意见和建议。服务电子邮箱为 wkservice@ vip.163.com。

### 十、配套资源使用方法

本书附赠了书中案例的素材、源文件、教学课件和视频微课。你可 以扫描每课中的二维码,在线观看教学视频,也可以扫描右侧的二维码, 将内容推送到自己的邮箱中,然后下载获取全书所有的学习资源。

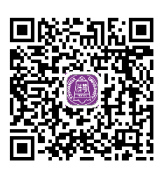

我们希望你在计算机旁边阅读本书,并且有部安卓系统的智能手机, 遇到问题,就上机实践,有不懂的地方,可以观看我们为你提供的微课, 更希望你有固定学习的时间,并且坚持下去!

编者

目录

## 第1单元 走进编程新世界

| 第1课 | 带你认识新朋友 | 2 |
|-----|---------|---|
| 第2课 | 再次见面问声好 | 9 |
| 第3课 | 打开实例学方法 | 7 |

## 第2单元 和你手机玩互动

| 第4课 | 和宠物打个招呼 | 27 |
|-----|---------|----|
| 第5课 | 就爱和你玩变脸 | 34 |
| 第6课 | 和你一起趣涂鸦 | 41 |

## 第3单元 数学王国魅力大

| 第7课 | 你来猜猜我多大 | 53 |
|-----|---------|----|
| 第8课 | 鸡兔同笼求解决 | 63 |
| 第9课 | 最强大脑算得快 | 73 |

## 第4单元 媒体应用好帮手

| 第 10 课 | 播放我的微电影 | 83 |
|--------|---------|----|
| 第 11 课 | 练练你的小耳朵 | 91 |
| 第 12 课 | 语音识别巧学习 | 99 |

## 第5单元 我是老师小帮手

| 第 13 课 | 录入班级花名册 | 109 |
|--------|---------|-----|
| 第 14 课 | 制作跳绳成绩单 | 118 |
| 第 15 课 | 跳绳等级好判断 | 127 |

## 第6单元 身体健康多运动

| 第 16 课 | 身处野外不迷向 | 138 |
|--------|---------|-----|
| 第 17 课 | 平衡挑战贪吃球 | 146 |
| 第 18 课 | 健康计步晒运动 | 155 |

## 第7单元 学习生活好助手

| 第 19 课 | 随时备忘小便笺 | 165 |
|--------|---------|-----|
| 第 20 课 | 知识竞赛考考你 | 173 |
| 第 21 课 | 零碎时间记单词 | 184 |

## 第8单元 游戏动画玩中学

| 第 22 课 | 一个苹果都不少 | 194 |
|--------|---------|-----|
| 第 23 课 | 小小砖块轻松打 | 202 |
| 第 24 课 | 比比谁的运气好 | 211 |

VI

第1单元

## 走进编程新世界

给自己的手机创建 APP,相信一定是你期待已久的事情。使用 App Inventor 可以轻松帮你实现自己的想法。下面带你一起探索制作 APP 之旅,体验 App Inventor 编程的奇妙旅程。

本单元主要介绍 App Inventor 2 相关基础知识、界面的基础构成, 以及实例的运行方法,是后续内容学习的基础。

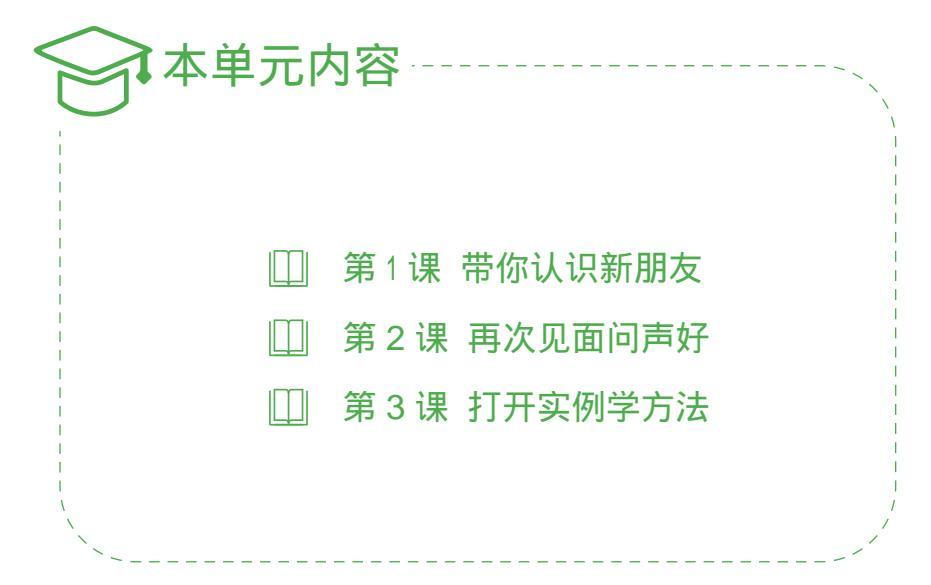

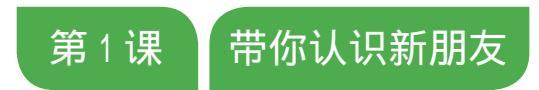

从现在开始,带你认识新朋友 App Inventor 2。用它来编写 APP,和我们平时用手机玩堆积木游戏的方法差不多,只需将代码 块按照一定的逻辑拼接,就可以开发出各种在安卓智能手机、平板 电脑上运行的程序。

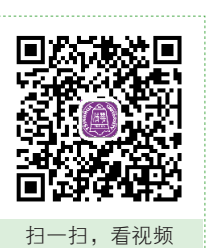

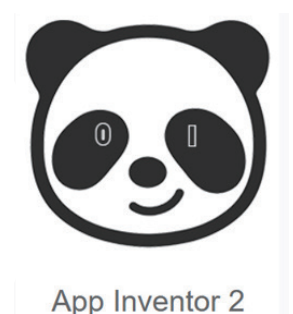

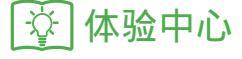

#### 1. 开发环境

App Inventor 的开发环境基于浏览器,任何一台可以通过浏览器访问互联网的计算机,都可以作为开发的硬件环境。首先打开浏览器,登录 App Inventor 服务器,登录之后会看到如图 1–1 所示的开发界面。

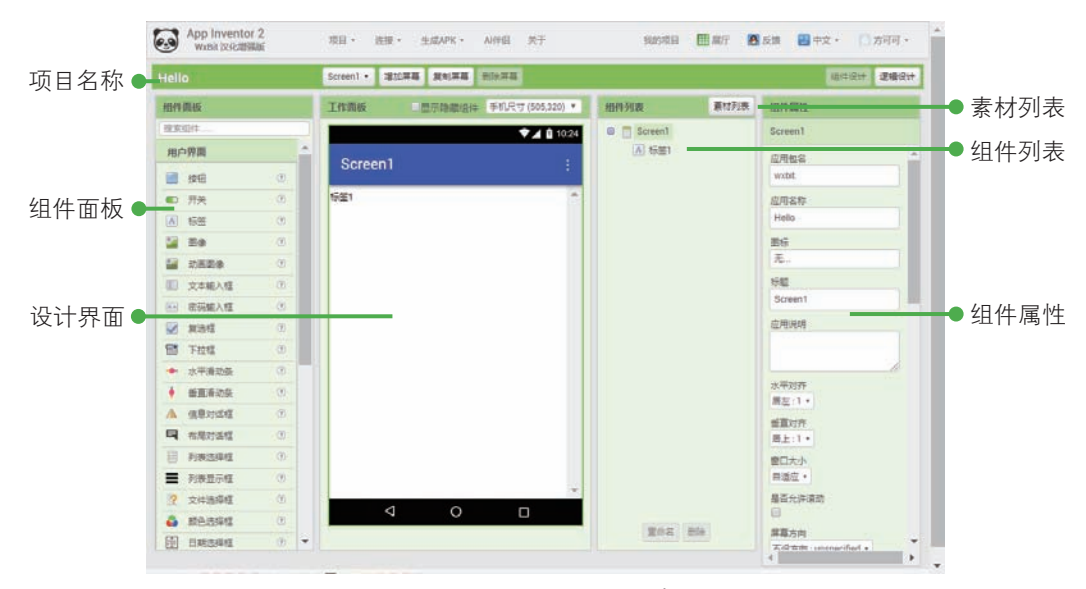

图 1-1 App Inventor 2 开发界面

#### 第1单元 走进编程新世界

#### 2. 问题思考

问题 1: 从哪里下载 App Inventor 软件?

问题 2: 如何进入 App Inventor 开发环境?

问题 3: 使用 App Inventor 开发的流程是什么?

## 🔅 技术要点

#### 1. App Inventor 2

App Inventor 2 是一款图形化的 APP 开发环境,用户能够以拖曳积木的形式开发 Android 平台的应用程序。国内的服务器有以下几种。

- MIT App Inventor 汉化版 http://ai2.17coding.net/
- App Inventor 2 WxBit 汉化增强版 https://app.wxbit.com/
- MIT App Inventor 2 测试版 http://app.gzjkw.net/

#### 2. AI2 伴侣

如果没有安卓手机或平板电脑,用户仍然可以调试程序。App Inventor 2 提供了一 个安卓模拟器——Al2 伴侣,就像安卓设备一样,但可以运行在计算机上。使用 Al2 伴 侣测试 APP 时,必须在联网状态下进行,主要有两种方式:一是用智能手机 +Al2 伴 侣测试;二是用计算机安装 Al2 伴侣,模拟测试应用。如图 1–2 所示为 Al2 伴侣的界面。

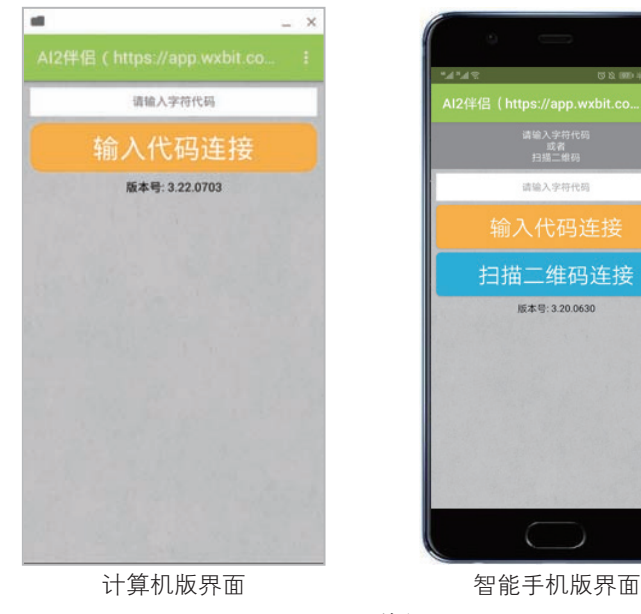

图 1-2 Al2 伴侣界面

#### 3. 开发流程

制作 APP 首先要打开服务网站,登录服务器(可以使用 QQ 账号登录),新建项目, 再进行项目的规划设计(包括所需组件设计、逻辑设计),然后根据规划设置组件属性 及其对应的代码,最后保存项目,模拟调试项目,最终生成 APK 文件,安装在安卓系 统的智能手机或平板电脑中。如图 1-3 所示为制作 APP 的流程。

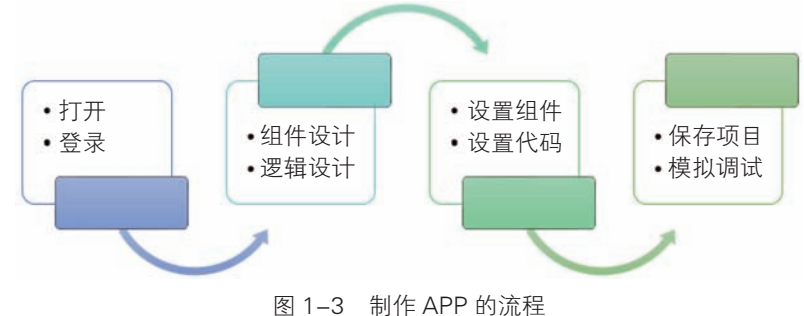

## 🔆 制作项目

#### 1. 新建项目

设计的第一步要新建项目。给项目取名的时候要满足一定的规范,当不满足要求 的时候,系统会有相应的提示。

01 登录服务器 打开浏览器,在地址栏中输入网址: https://app.wxbit.com/, 按图 1-4 所示操作,登录服务器。

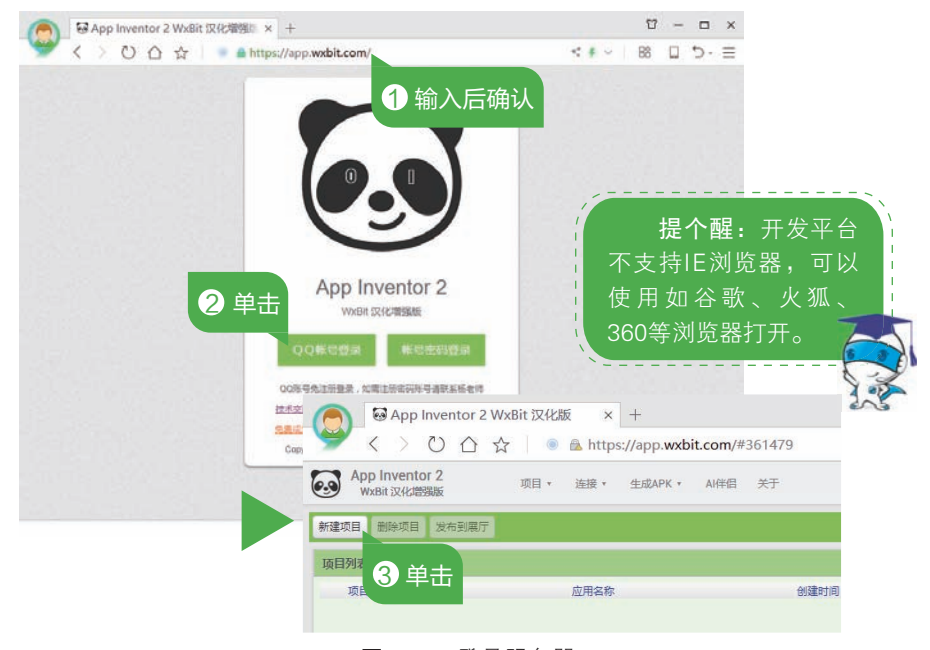

图 1-4 登录服务器

02 完成项目创建 按图 1-5 所示操作,输入项目名称,如 "Hello",完成项目的创建, 进入设计界面。

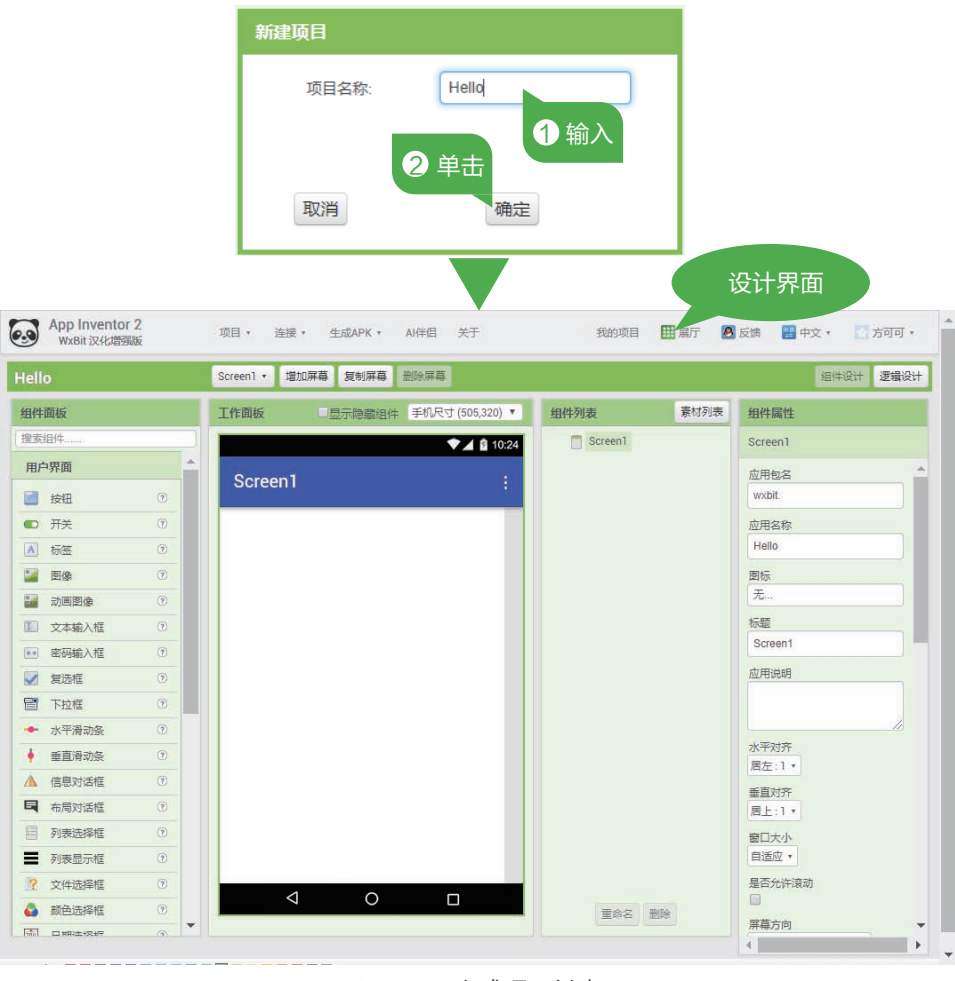

图 1-5 完成项目创建

#### 2. 界面设计

新建项目后,首先要设计界面。"Hello"项目仅需要一个"标签"组件,当打开应用后,标签显示蓝色文本"Hello World!"

01 添加标签 按图 1-6 所示操作,添加"标签"组件到 Screen1 中。

02 设置标签属性 按图 1-7 所示操作,设置标签的"文本颜色"属性为"蓝色"。

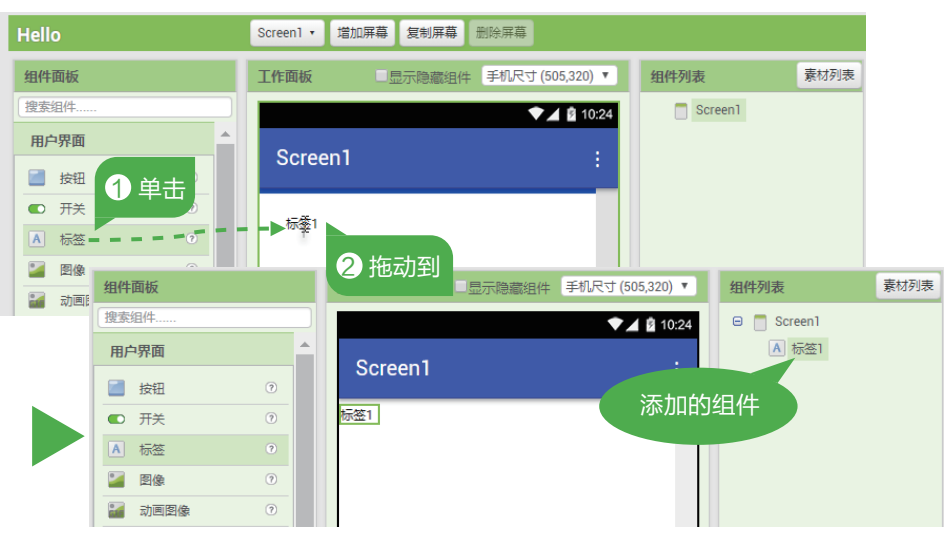

图 1-6 添加标签

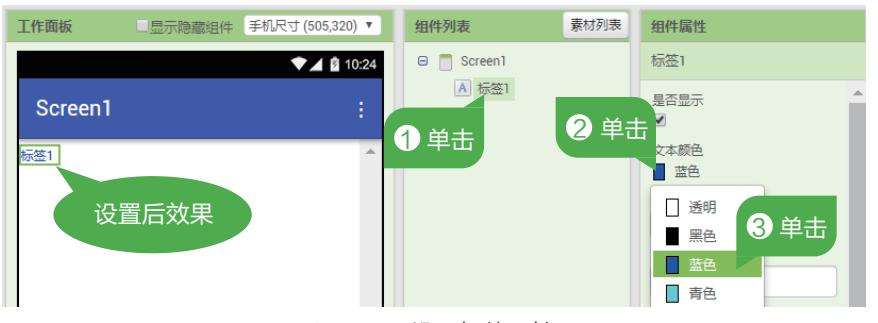

图 1-7 设置标签属性

#### 3. 添加组件行为

完成了界面的设计后,要切换到"逻辑设计"为组件添加组件行为,实现当应用 启动后显示"Hello World !"的功能。

01 添加" Screen1 "事件 按图 1-8 所示操作,单击"模块"下的"Screen1",选中"当 Screen1. 初始化"事件模块拖动到"工作面板"中。

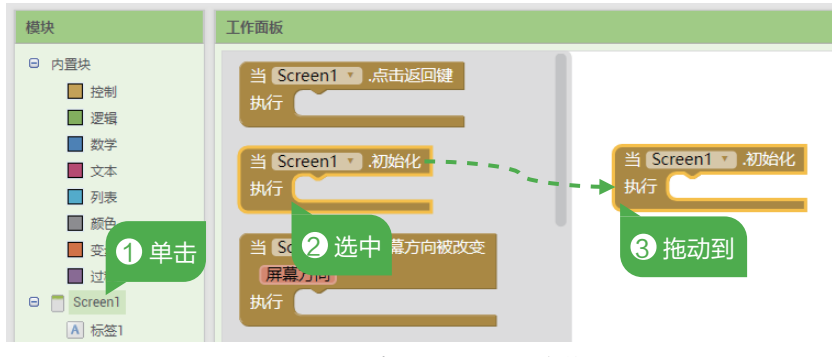

图 1-8 添加 "Screen1" 事件

#### 第1单元 走进编程新世界

02 添加设置标签文本模块 按图 1-9 所示操作,选择"标签 1"中的"设置标签 1 文本 为"和内置块"文本"中的"空白文本",拖动到"当 Screen1.初始化"的事件里面。

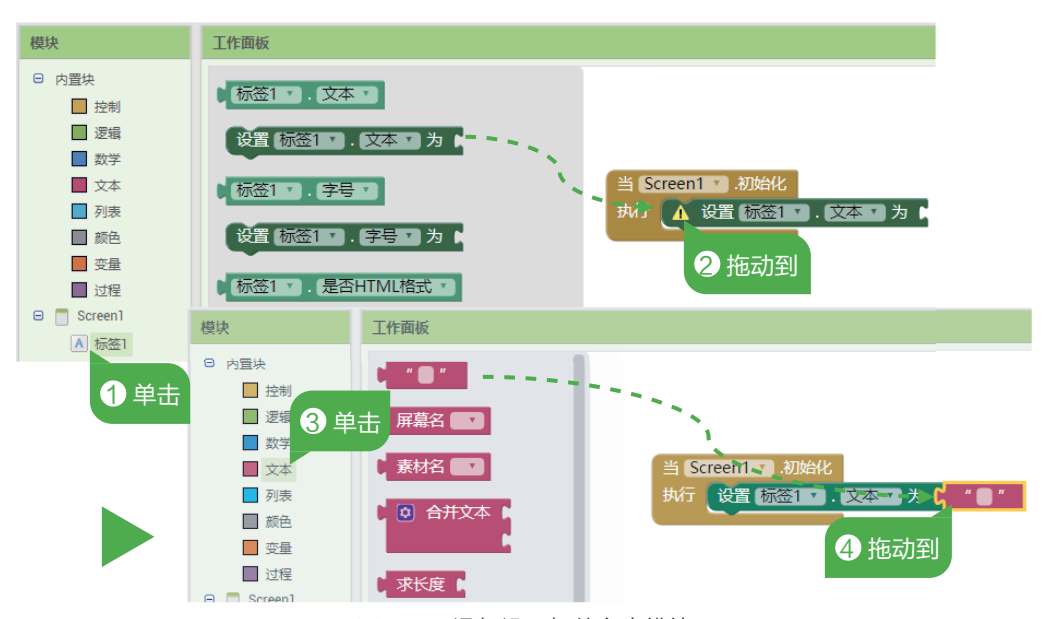

图 1-9 添加设置标签文本模块

03 设置标签文本内容 按图 1-10 所示操作,输入标签文本内容。

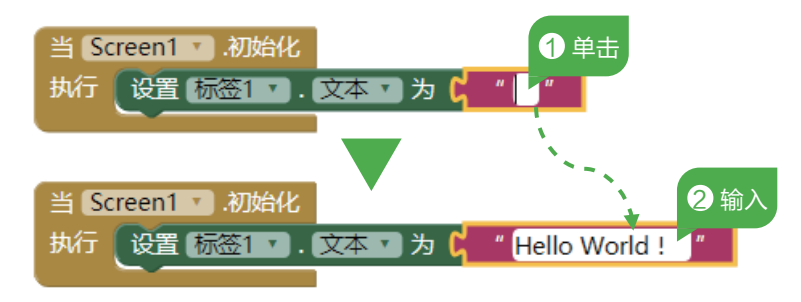

图 1-10 设置标签文本内容

#### 4. 测试项目

在开发中,每当添加了新的模块,就要进行测试,确保一切功能运行正常,这一 点非常重要。测试时,当应用启动后,显示 "Hello World!" 文本,说明你成功创建了 第一个应用。

- 01 安装模拟器 "AI 伴侣" 按图 1-11 所示操作,根据自己计算机的操作系统情况,选择对应的桌面版 "AI 伴侣"下载后安装。
- 02 连接到"AI伴侣" 按图 1-12 所示操作,打开"连接到 AI 伴侣"窗口。
- 03 查看运行效果 双击计算机桌面上的 "AI2 伴侣" 图标,运行 "AI2 伴侣",按图 1-13 所示操作,输入连接码后,查看运行效果。

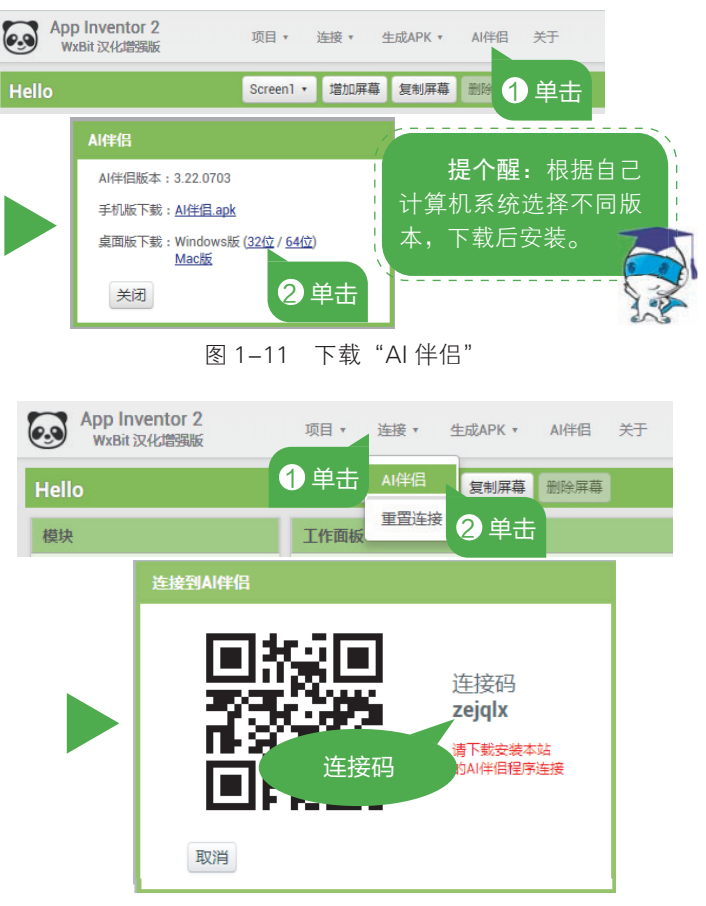

#### 图 1-12 连接到"AI伴侣"

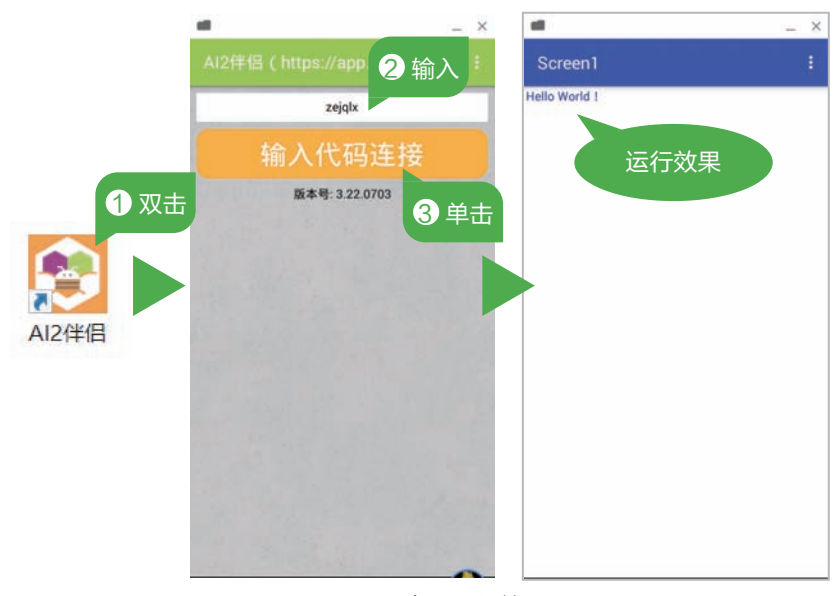

#### 图 1-13 查看运行效果

04 保存项目 项目测试完成后,选择"项目"→"保存项目"命令,保存项目。

☆ 拓展延伸

#### 1. 作品优化

案例"Hello"中,当应用启动后,显示蓝色文本"Hello World !"。尝试将文本 内容修改为:"欢迎来到 App Inventor 2 编程课堂",文本颜色为红色,字号为 20。 修改后运行"AI 伴侣"查看模拟效果。

#### 2. 拓展创新

案例 "Hello" 中,在界面设计中添加一个 "标签",在其组件属性中设置文本为自己的姓名,文本颜色为蓝色。运行 "AI 伴侣"查看模拟效果。

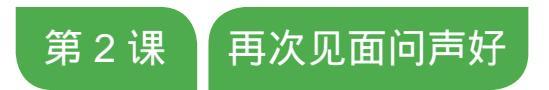

再次与 App Inventor 见面, 你只需添加 2 个组件, 摇一摇手机, 手机就能够跟你说话。神奇吗?相信你一定迫不及待了, 快一起来 动手制作吧!

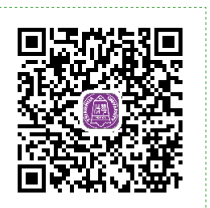

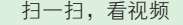

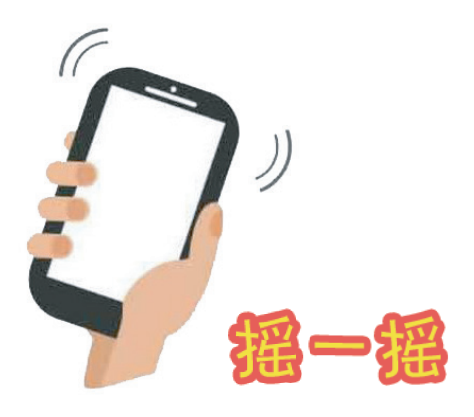

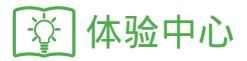

#### 1. AI2 集成版

从 App Inventor 2 WxBit 汉化增强版服务器 (https://app.wxbit.com/) 下载 "Al2 伴侣"时,下载的是 Al2 集成版,集成了 3 个软件,分别是 Al2 集成版、Al2 汉化版和 Al2 伴侣。打开 Al2 集成版时,会同时打开 Al2 汉化版和 Al2 伴侣。也可以单独运行 Al2 汉化版,它集成了浏览器,运行界面和登录 App Inventor 2 WxBit 汉化增强版服务 器是一样的,其运行界面如图 2–1 所示。

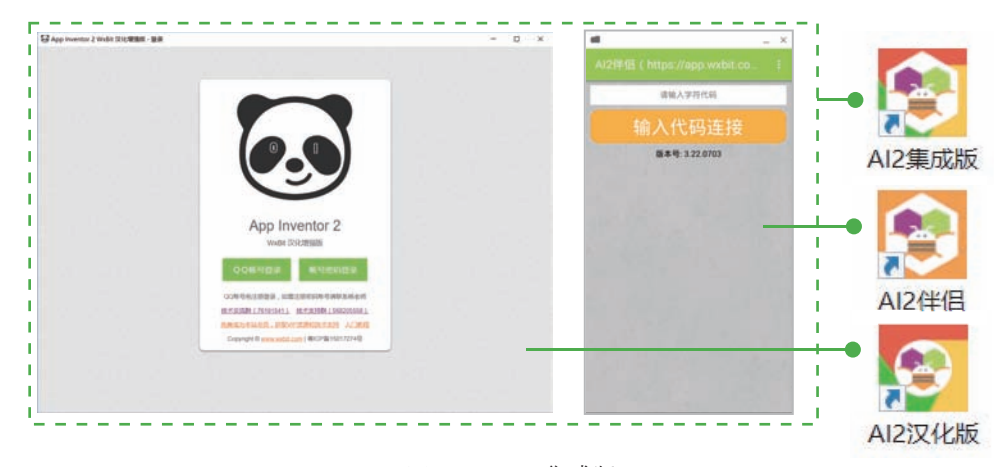

图 2-1 Al2 集成版

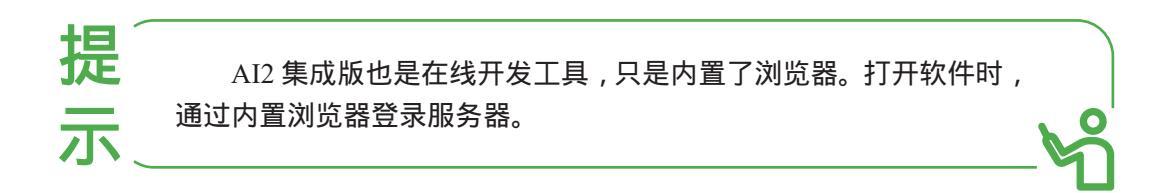

#### 2. 问题思考

问题 1: 实现"摇一摇"功能,需要什么组件呢?

问题 2: 让手机"说话",用的是什么组件?

问题 3: 如何用智能手机测试项目?

## 🔅 技术要点

#### 1. 删除代码块

在使用 App Inventor 2 编程时,删除不要的代码是经常性操作。App Inventor 2 有 以下 3 种删除代码的方法。

○ 使用快捷菜单 在要删除的代码上右击,按图 2-2 所示操作,确认删除。

第1单元 走进编程新世界

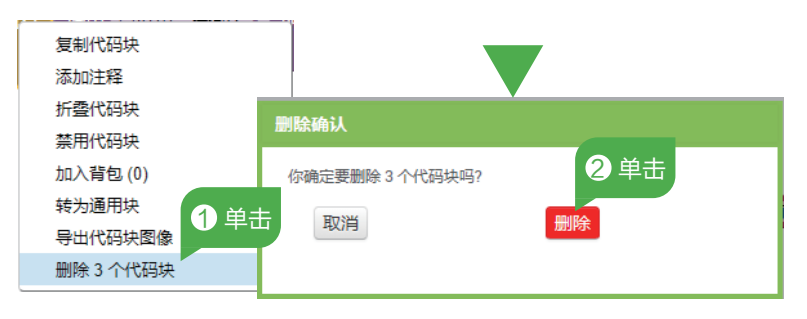

图 2-2 使用快捷菜单删除代码

○ 拖动到"垃圾桶" 选中代码后,按图 2-3 所示操作,将代码块拖动到界面右下角 的"垃圾桶"后,根据提示确认删除。

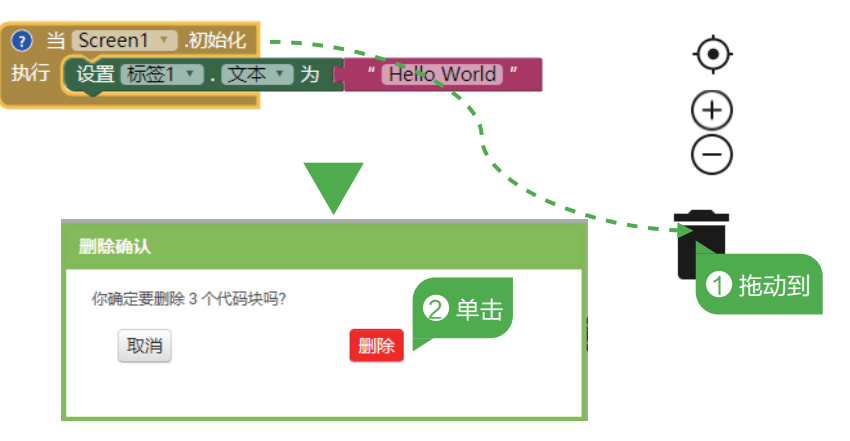

图 2-3 拖动到垃圾桶方式删除代码

○ 按 Delete 键删除 选中代码后,按 Delete 键,弹出如图 2-4 所示的提示,确认 删除。

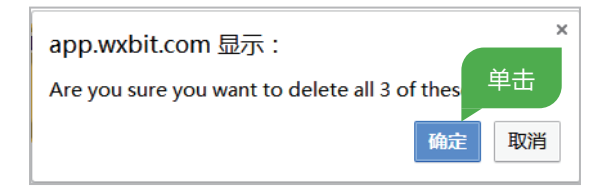

图 2-4 按 Delete 键删除代码

#### 2. 添加注释

添加注释是对程序做一个标记,特别是当程序越来越复杂时,能及时有效地进行 维护、修改。对程序阅读者来说,这是一个解释,能让读者彻底了解程序和设计者的 思路。App Inventor 2 添加注释方法如图 2-5 所示。

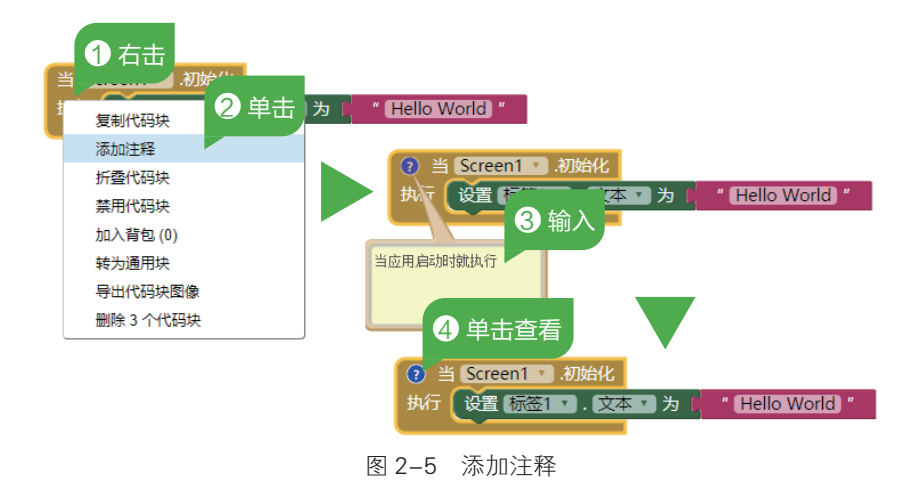

## 🔅 制作项目

#### 1. 打开项目

登录服务器后,在"我的项目"中可以打开之前保存过的项目。选中项目后,可以继续项目的制作。

- 01 登录服务器 打开浏览器,在地址栏中输入网址: https://app.wxbit.com/,登录服务器。
- 02 打开项目 按图 2-6 所示操作,在"项目列表"中选择"Hello"项目,进入设计界面。

| App Inventor 2 Wx             | Bit 汉化版 × +          |                     | T                                            | - 🗆 ×     |
|-------------------------------|----------------------|---------------------|----------------------------------------------|-----------|
| 🔰 < > ひ 合 ☆                   | 🍥 🔒 https://app.wxbi | t.com/#363528       | < 🗲 🗸 🛛 😫 🗋                                  | ] ⊅- Ξ    |
| App Inventor 2<br>WxBit 汉化增强版 | 项目 ▼ 连接 ▼ 生成APK ▼    | AI伴侣 关于 我的项目 🎛 展    | 厅 🛛 🖉 反馈 📲 中文 🔻                              | ☆ 方可可 ▼   |
| 新建项目 删除项目 发布到展厅               |                      |                     |                                              |           |
| 项目列表                          |                      |                     |                                              |           |
| 项目名称                          | 应用名称                 | 创建时间                | 修改时间▼                                        | 已发布       |
| Hello                         | Hello                | 2019年9月12日上午6:14:18 | 2019年9月12日上午6:14:18                          | 否         |
| 单击                            |                      |                     |                                              |           |
| 主题颜色                          |                      |                     | Copyright © <u>www.wxbit.com</u>   <u>隐私</u> | 策略和使用条款   |
|                               |                      | 15 12 ↓             | 下载 PP @ □ ①)                                 | ♀ 100% .∷ |

图 2-6 打开项目

#### 2. 界面设计

打开"Hello"项目后,可以更改原界面中的组件,也可以添加新的组件实现新的功能。 本课需要修改"标签"组件,实现"摇一摇"功能需添加加速度传感器组件,实现手机"说 话"需添加百度语音合成组件。摇一摇手机后,手机语音说:"很高兴,再次看到你!" 01 修改标签属性 按图 2-7 所示操作,选中"组件列表"中的"标签 1",修改"组 件属性"中的"文本"内容为"摇一摇,有惊喜哦!"

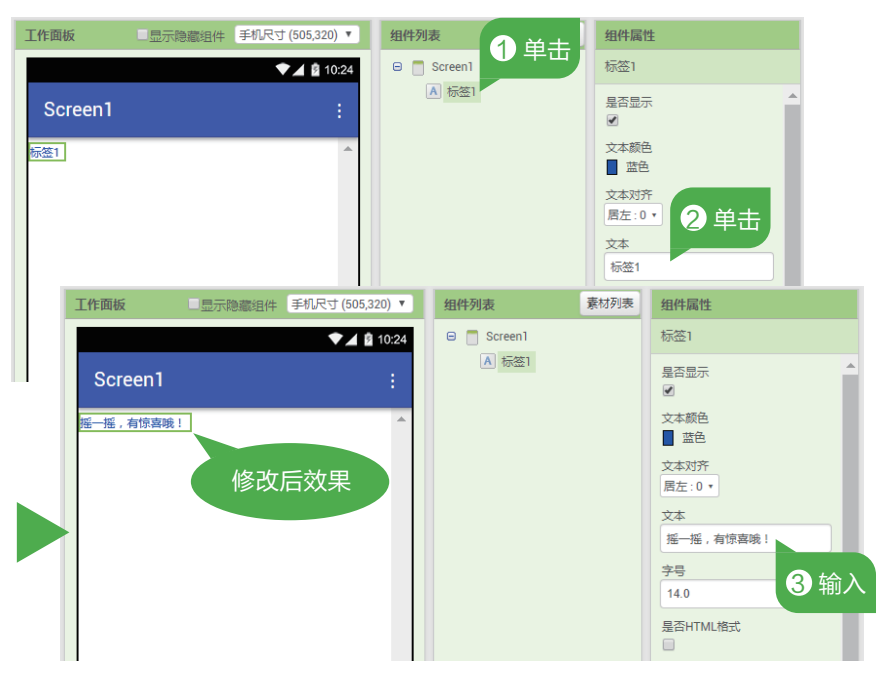

图 2-7 修改标签属性

02 添加加速度传感器组件 在"组件面板"的"传感器"中将"加速度传感器"拖动到"工作面板"下的 Screen1 中,按图 2-8 所示操作,添加组件。

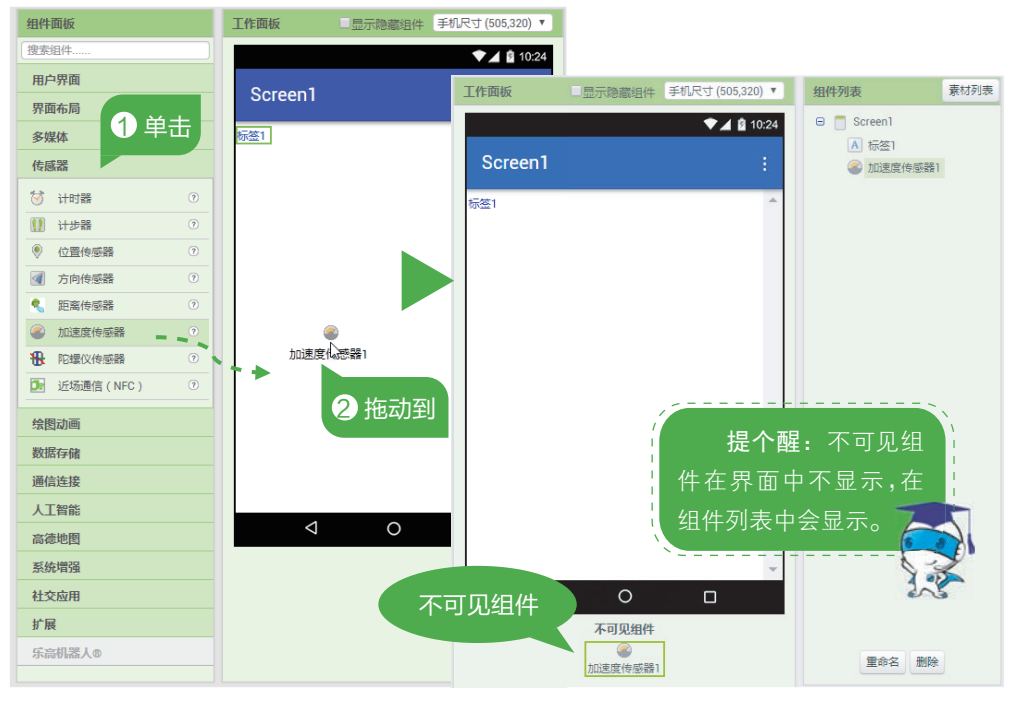

图 2-8 添加加速度传感器组件

03 添加百度语音合成组件 按照相同的方法,选择"人工智能"中的"百度语音合成", 添加到 Screen1。

#### 3. 添加组件行为

添加了组件后,要切换到"逻辑设计"为组件添加组件行为,实现摇一摇手机后, 手机会说"很高兴,再次看到你!"的功能。

**01** 删除代码块 单击"逻辑设计"组件,按图 2-9 所示操作,删除"当 Screen1.初始化" 代码。

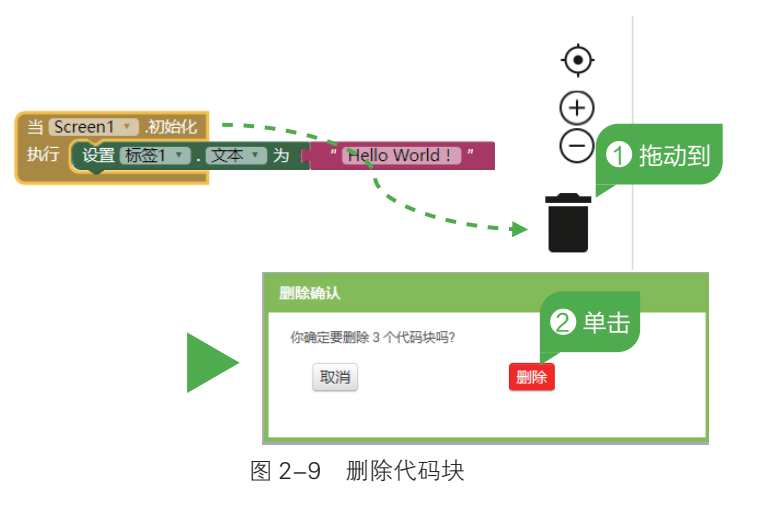

02 添加加速度传感器被晃动事件 按图 2-10 所示操作,单击 "Screen1"中的"加速度传感器 1",添加"当加速度传感器 1.被晃动"事件到"工作面板"中。

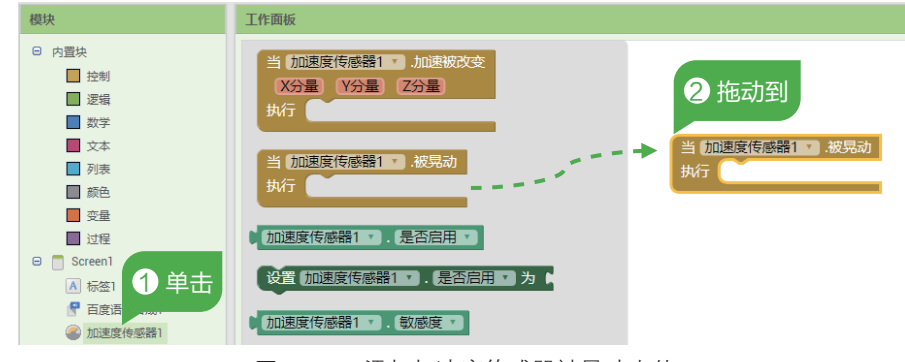

图 2-10 添加加速度传感器被晃动事件

- **03** 调用百度语音合成朗读文本事件 按图 2-11 所示操作,选择"调用百度语音合成 1. 朗读文本"到"当加速度传感器 1. 被晃动"事件的卡槽中。
- 04 设置朗读文本消息内容 按图 2-12 所示操作,选择"文本"模块中的"输入字符 串文本"到"调用百度语音合成 1. 朗读文本"的"消息"卡槽中,并输入内容: 很高兴,再次看到你!

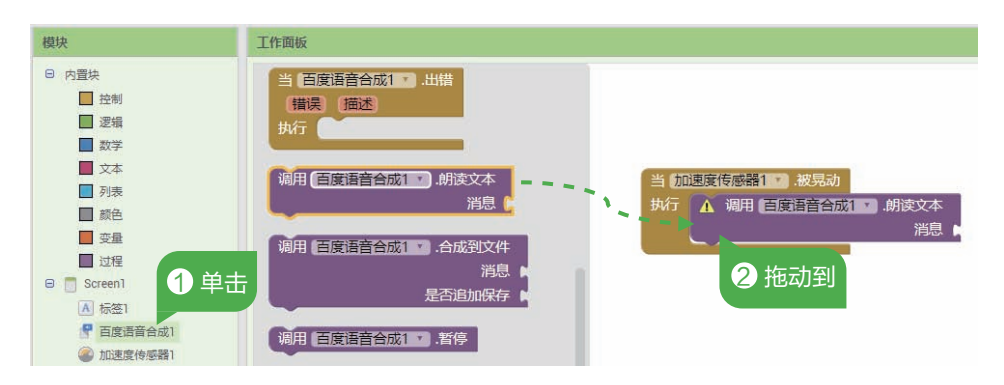

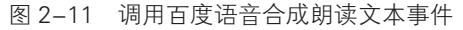

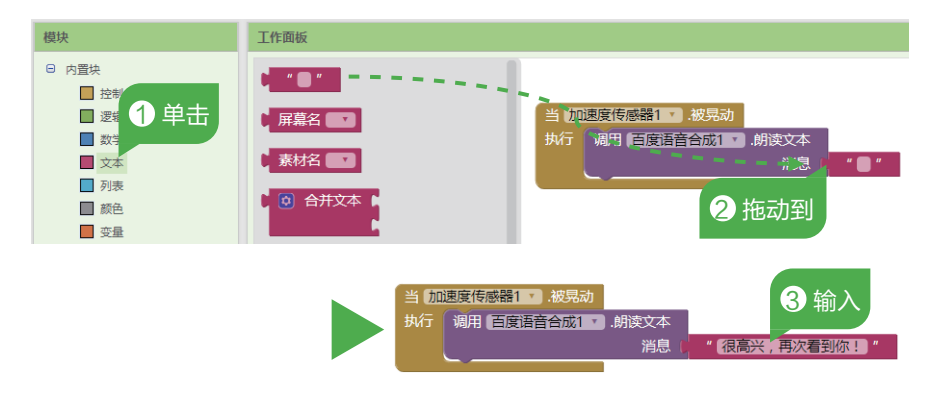

图 2-12 设置朗读文本消息内容

#### 4. 测试项目

测试项目时,桌面版的"AI伴侣"不能实现"摇一摇"功能,必须在安卓系统的 智能手机或平板电脑中安装"AI伴侣"来进行模拟测试。

01 智能手机安装 "AI伴侣" 按图 2-13 所示操作,使用安卓系统的智能手机"扫一 扫"安装 "AI伴侣"应用。

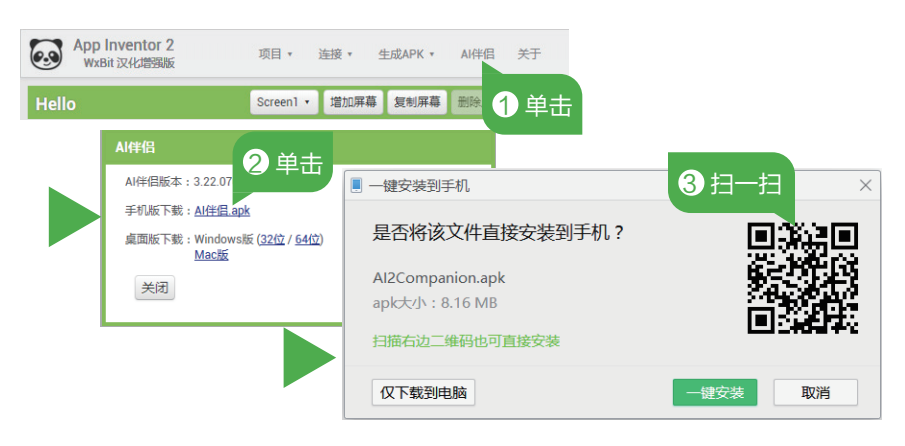

图 2-13 智能手机安装 "AI 伴侣"

02 连接到"AI伴侣" 按图 2-14 所示操作, 打开"连接到 AI 伴侣"窗口, 等待连接。

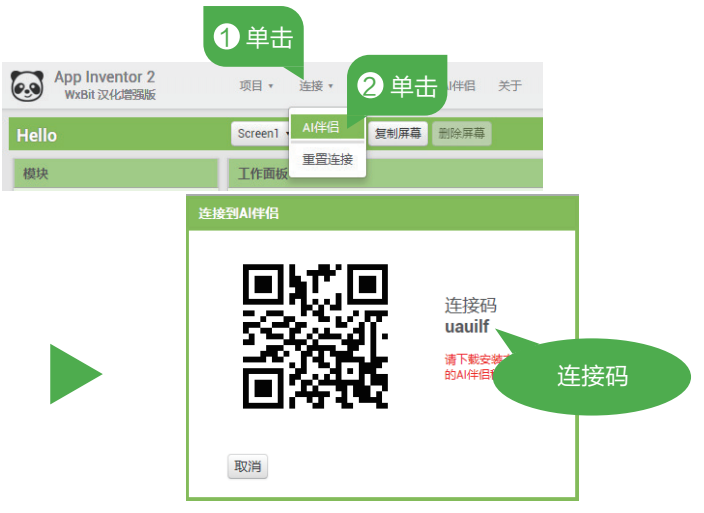

图 2-14 连接到"AI 伴侣"

**03** 查看运行效果 按图 2-15 所示操作,在智能手机中运行 "AI 伴侣",输入化码或 扫描二维码连接后,查看运行效果。

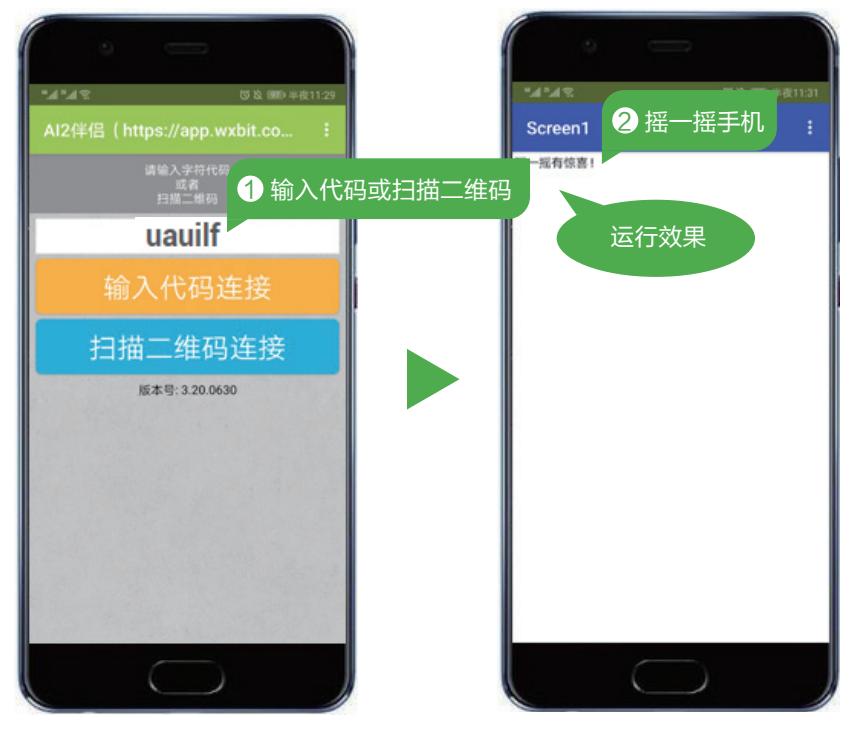

图 2-15 查看运行效果

04 导出项目 项目测试完成保存项目后,选择"导出项目(.aia)"命令,导出项目文件 "Hello.aia"到作品文件夹中。

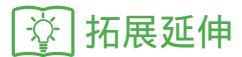

#### 1. 作品优化

用智能手机测试案例时,"摇一摇"手机后,手机说出了一段话。尝试修改朗读 文本的消息内容,修改后运行"AI伴侣"模拟查看效果。

#### 2. 拓展创新

案例 "Hello" 中进行逻辑设计时,在"当加速度传感器 1. 被晃动"事件中添加了 一个"调用百度语音合成 1. 朗读文本"事件,尝试再添加一个"调用百度语音合成 1. 朗 读文本"事件,猜一猜当"摇一摇"智能手机后,系统同时说出两句话还是依次说出 两句话? 使用智能手机运行"AI 伴侣"模拟查看效果。

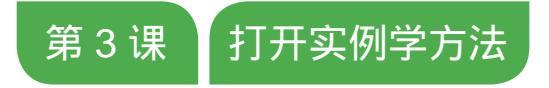

"打地鼠"是一款常见的小游戏,相信你也想用 App Inventor 2 编写出"打地鼠"游戏。不用着急,学习编程要先学会阅读实例、 分析实例、修改实例,这样才能够快速提升编程能力。

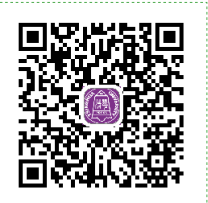

扫一扫,看视频

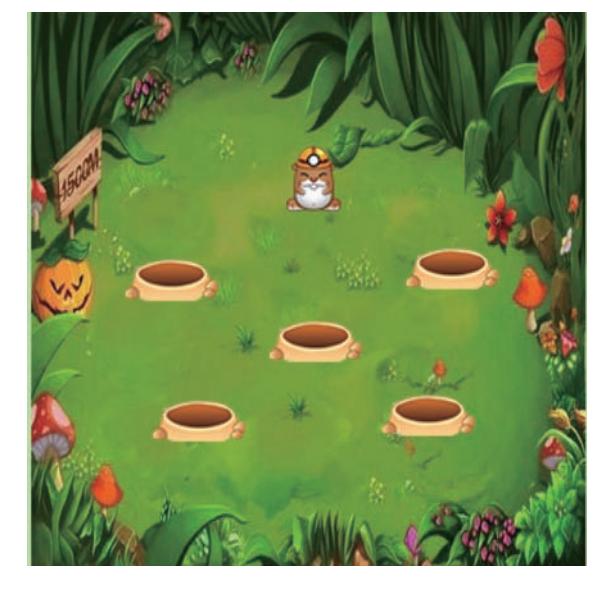

|☆| 体验中心

#### 1. 程序体验

在智能手机中运行"打地鼠"游戏。游戏开始后,地鼠会从一个个地洞中不经意 地探出一个脑袋,企图躲过游戏者的视线。不用心软,直接快速点击下去,力求一次 一个准,来一个打一个,来两个打一双,实例效果如图 3-1 所示。

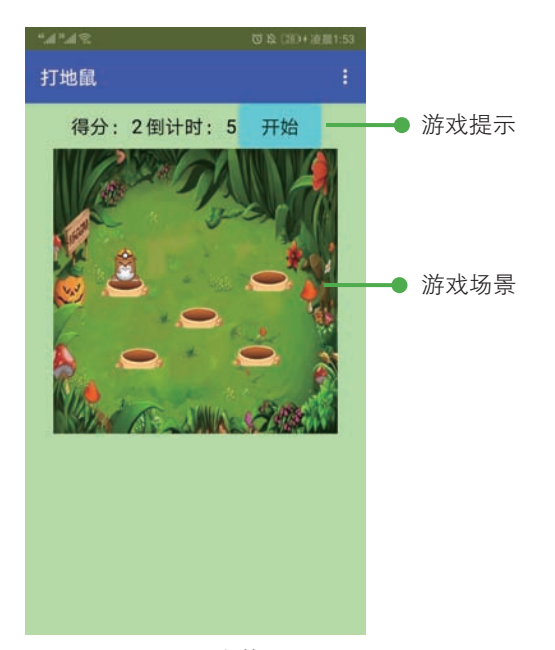

图 3-1 程序体验

2. 问题思考

问题 1: 如何打开"打地鼠"实例呢?

问题 2: 这么多组件都有什么作用?

问题 3: 如何生成 APK 文件?

## 🔅 技术要点

#### 1. 导入展厅项目

App Inventor 2 WxBit 汉化增强版服务器的"展厅"中提供了其他用户分享的项目 文件。这些项目可以导入"我的项目"中,以用来学习和分析,操作方法如图 3-2 所示。

#### 2. 下载素材列表中的素材

素材列表中的文件可以下载到计算机中,以供分析案例使用,按图 3-3 所示操作, 进行素材下载。

#### 第1单元 走进编程新世界

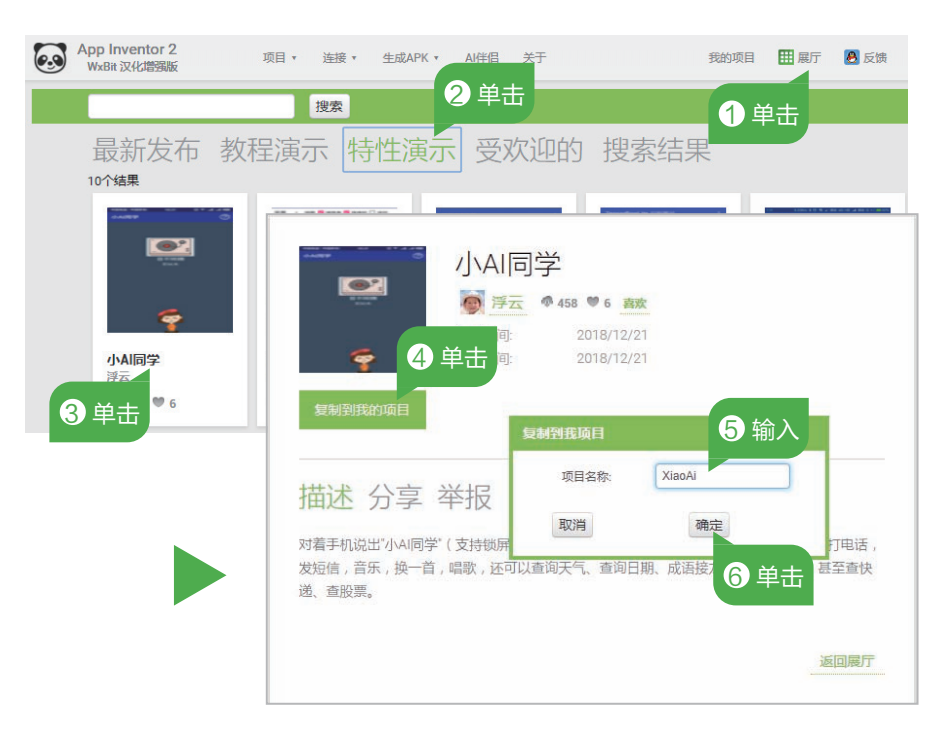

#### 图 3-2 导入展厅项目

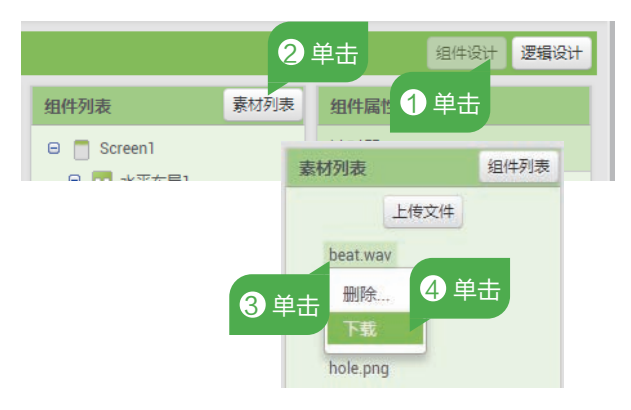

图 3-3 下载素材列表中的素材

## 🔅 制作项目

#### 1. 导入项目

分析项目之前,要导入项目。导入项目时要注意,系统暂时不支持含有中文名称 的项目。

01 登录服务器 双击 "AI2 集成版"图标,运行 "AI2 集成版",登录服务器。

02 导入项目 按图 3-4 所示操作,选择"素材"文件夹中的项目文件后,导入项目。

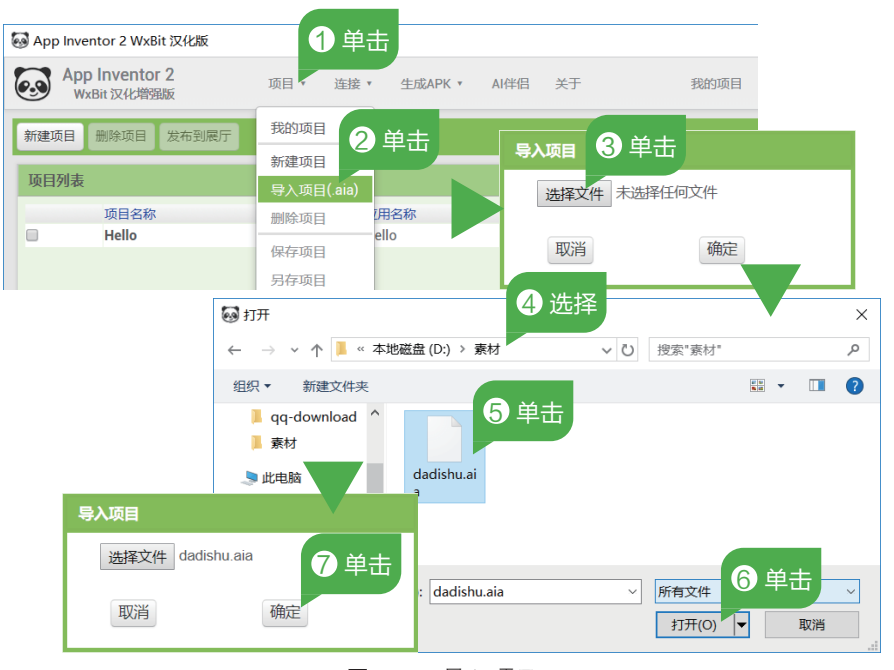

图 3-4 导入项目

#### 2. 体验项目

导入项目后,在智能手机上运行"AI伴侣",模拟测试实例,了解实例功能,先来 "玩一玩"体验下实例。

01 连接到"AI伴侣" 按图 3-5 所示操作,打开"连接到 AI 伴侣"窗口。

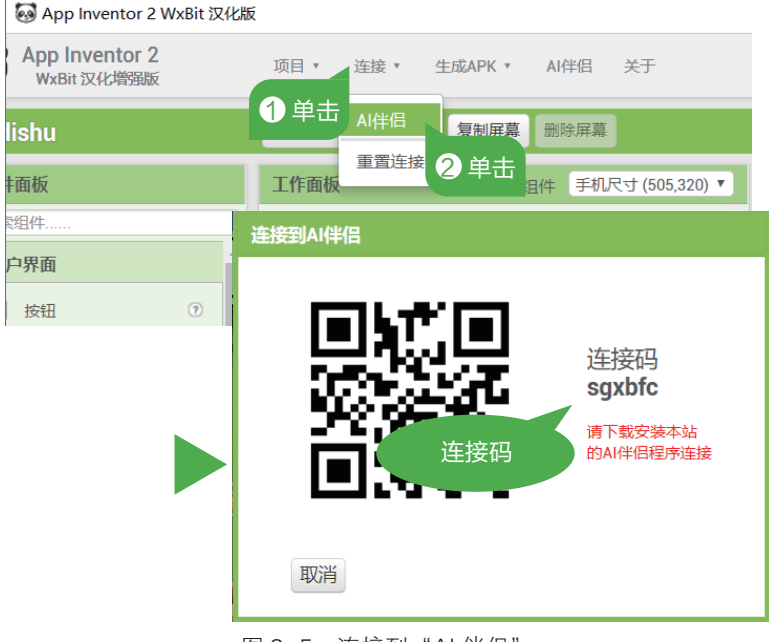

图 3-5 连接到"AI伴侣"

02 查看运行效果 在智能手机上运行 "AI 伴侣"后,按图 3-6 所示操作,输入代码 或扫描二维码连接后,测试"打地鼠"程序。

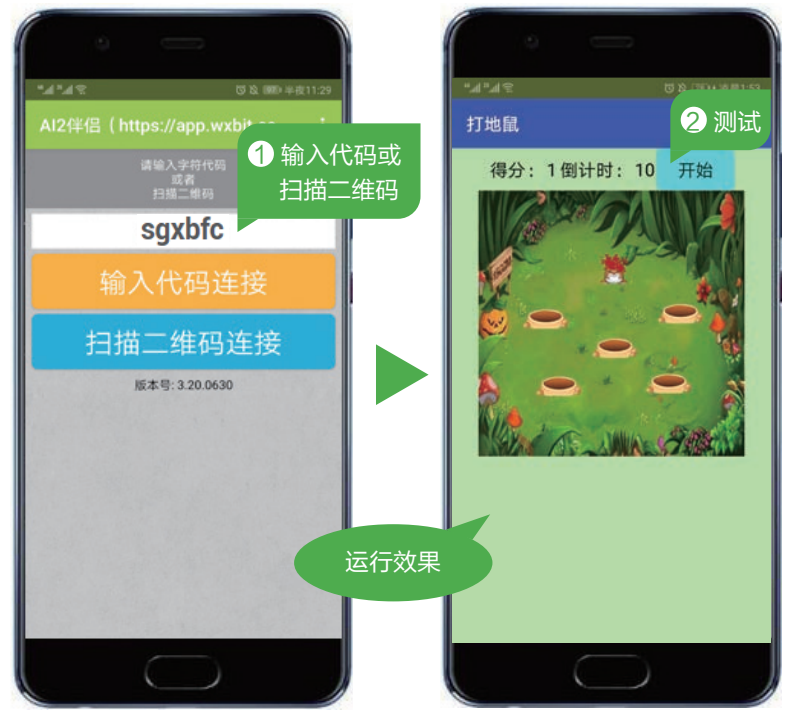

图 3-6 查看运行效果

#### 3. 修改项目

初步了解实例的功能后,先观察"组件列表"中各组件的类型,分析组件属性,然后阅读"逻辑设计"中的代码,分析代码,最后尝试修改组件属性和代码。

01 观察组件列表 切换到"组件设计"页面,观察实例所用组件。实例"dadishu" 所用组件如表 3-1 所示。

| 组件类型   | 名称    | 作用         |
|--------|-------|------------|
| ▲ 标签   | 没用    | 显示"得分:"文本  |
| ▲ 标签   | 得分    | 显示得分数      |
| ▲ 标签   | 也没用   | 显示"倒计时:"文本 |
| ▲ 标签   | 倒计时   | 显示倒计时数     |
| / 按钮   | 开始    | 点击后游戏开始计时  |
| 🌽 画布   | 画布 1  | 放置图像精灵     |
| 🏓 图像精灵 | 洞1至洞5 | 显示 5 个洞的造型 |
| 🏓 图像精灵 | mouse | 显示地鼠造型     |

| 表 3-1  | " dadishu " | 组件列表     |
|--------|-------------|----------|
| TT 3-1 | uauisiiu    | 511+2175 |

 (续表)

 组件类型
 名称
 作用

 <</td>
 计时器
 计时

 计时器
 计时

 音效1
 播放素材列表声音文件

02 分析组件属性 分别单击组件列表中的各组件,查看组件属性面板中各属性设置。 实例 "dadishu" 各组件属性如表 3-2 所示。

| 组件      | 所属组件组 | 命名     | 属性                                    |
|---------|-------|--------|---------------------------------------|
| ▲ 水平布局  | 界面布局  | 水平布局 1 | 水平对齐:居左<br>垂直对齐:居中                    |
| 🔺 标签    | 用户界面  | 没用     | 文本: "得分:" 字号: 20                      |
| ▲ 标签    | 用户界面  | 得分     | 字号: 20                                |
| ▲ 标签    | 用户界面  | 也没用    | 文本: "倒计时:" 字号: 20                     |
| ▲ 标签    | 用户界面  | 倒计时    | 文本: "10" 字号: 20                       |
| / 按钮    | 用户界面  | 开始     | 文本: "开始" 字号: 20<br>背景颜色: 青色           |
| 🌽 画布    | 绘图动画  | 画布 1   | 宽度: 300 像素 高度: 300 像素<br>背景图片: bg.png |
| 🏓 图像精灵  | 绘图动画  | 洞 1    | 图片:hole.png<br>X坐标:51 Y坐标:134         |
| 🏓 图像精灵  | 绘图动画  | 洞 2    | 图片:hole.png<br>X坐标:203 Y坐标:128        |
| 🏓 图像精灵  | 绘图动画  | 洞 3    | 图片:hole.png<br>X坐标:129 Y坐标:167        |
| 🏓 图像精灵  | 绘图动画  | 洞 4    | 图片:hole.png<br>X坐标:66 Y坐标:210         |
| 🏓 图像精灵  | 绘图动画  | 洞 5    | 图片:hole.png<br>X坐标:190 Y坐标:207        |
| 🏓 图像精灵  | 绘图动画  | mouse  | 图片:dishu.png<br>X 坐标:138 Y 坐标:72      |
| 衬 计时器   | 传感器   | 计时器    | 默认设置                                  |
| 📢 音效和振动 | 多媒体   | 音效 1   | 源文件: beat.wav                         |

#### 表 3-2 " dadishu " 组件属性

03 修改组件属性 按图 3-7 所示操作,尝试修改组件"洞1"的坐标属性值。

- 04 分析代码 切换到"逻辑设计"页面,观察实例代码,如图 3-8 所示为分析代码 功能。
- 05 修改代码 按图 3-9 所示操作,尝试修改代码中的参数。
- 06 另存项目 修改后,选择"项目"→"另存项目"命令,项目另存为 dadishu\_1。

#### 第1单元 走进编程新世界

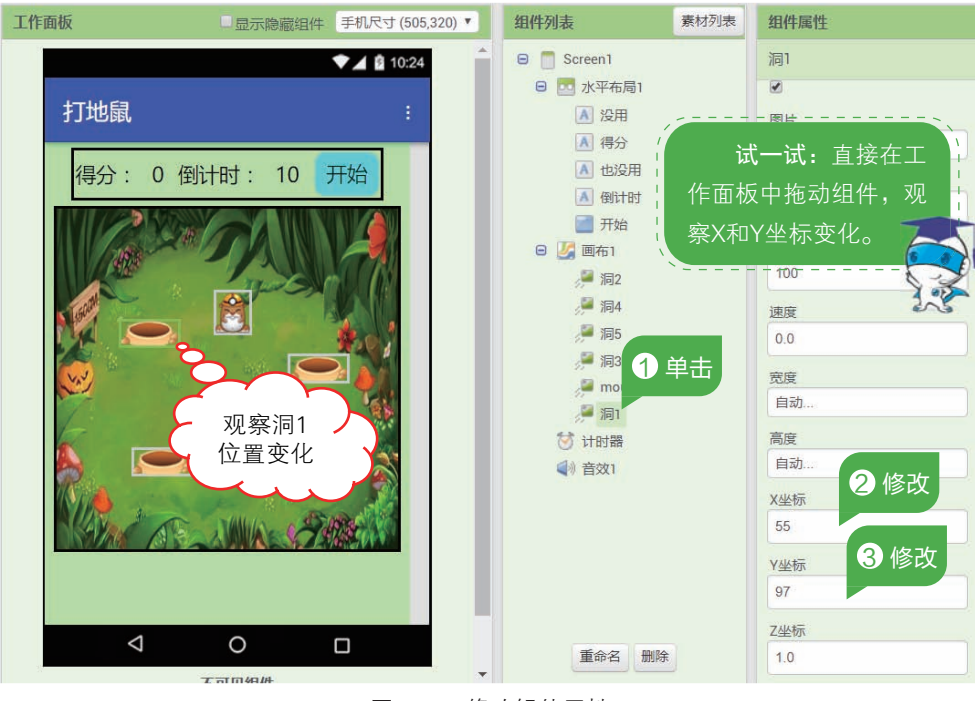

图 3-7 修改组件属性

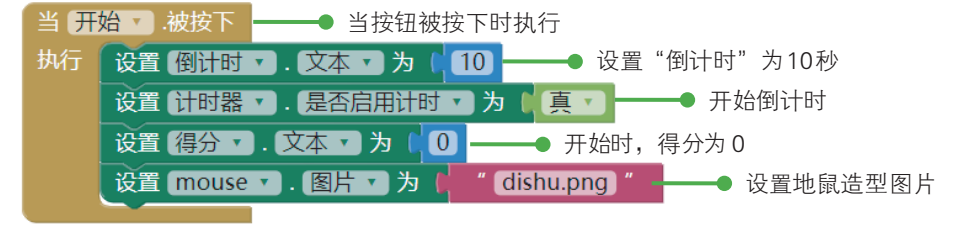

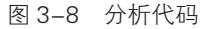

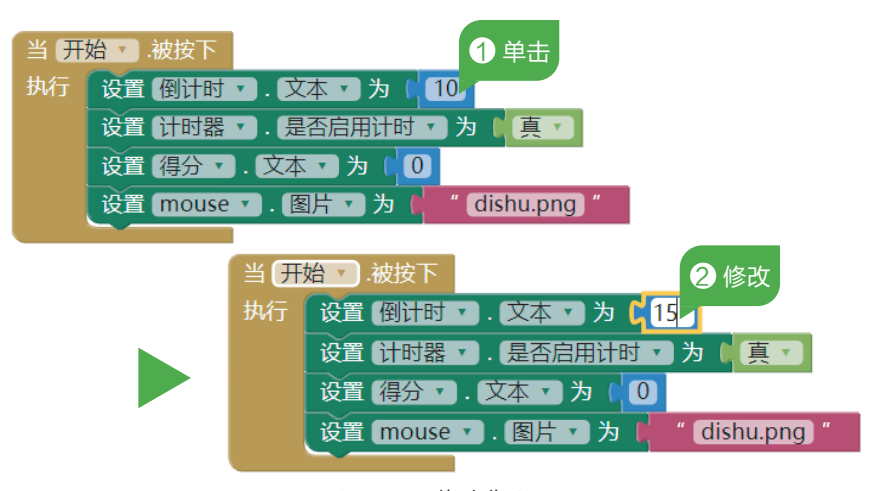

图 3-9 修改代码

#### 4. 生成 APK

项目测试完毕后,可以生成 APK 文件,安装到智能手机或平板电脑中。程序独立运行,不再依赖于"AI 伴侣",这样一个正式的安卓应用程序就诞生了。 11 测试项目 在智能手机上运行"AI 伴侣",测试修改后的项目效果。 12 生成 APK 按图 3-10 所示操作,生成 APK 的二维码下载地址。

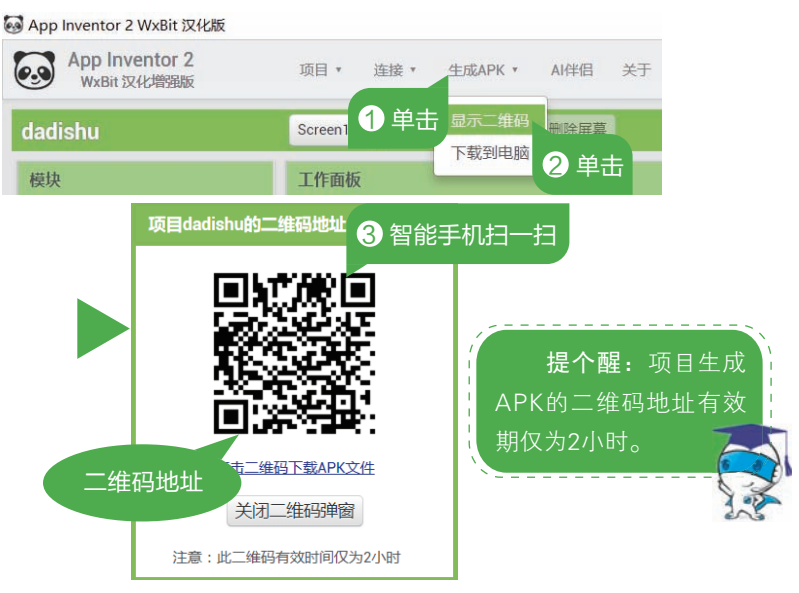

图 3-10 生成 APK 下载二维码地址

03 安装 APK 使用"扫一扫"下载 APK 文件后,按图 3-11 所示操作,安装 APK 文件后运行软件查看效果。

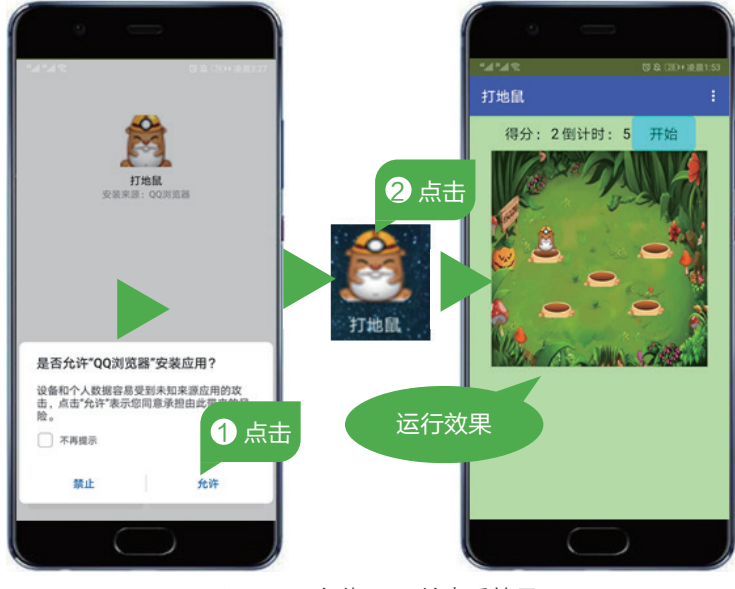

图 3-11 安装 APK 并查看效果

☆ 拓展延伸

#### 1. 作品优化

在案例"打地鼠"中,尝试直接修改坐标值来更改组件的位置属性。组件的位置 还可以直接在界面中拖动来更改。请你用此方法重新布置5个洞的位置,修改后运行"AI 伴侣"查看模拟效果。

#### 2. 拓展创新

在案例"打地鼠"中,地鼠每秒更换一次位置,若想提高地鼠的移动速度,需要 更改哪个参数呢?提示:计时器的默认时间间隔是 1000,意思是 1000 毫秒更新一次。